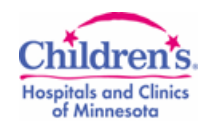

## How to Update Education Documentation Tasks

If you have already completed your education documentation, but the Education Task is still on your PAL, you can easily complete the task.

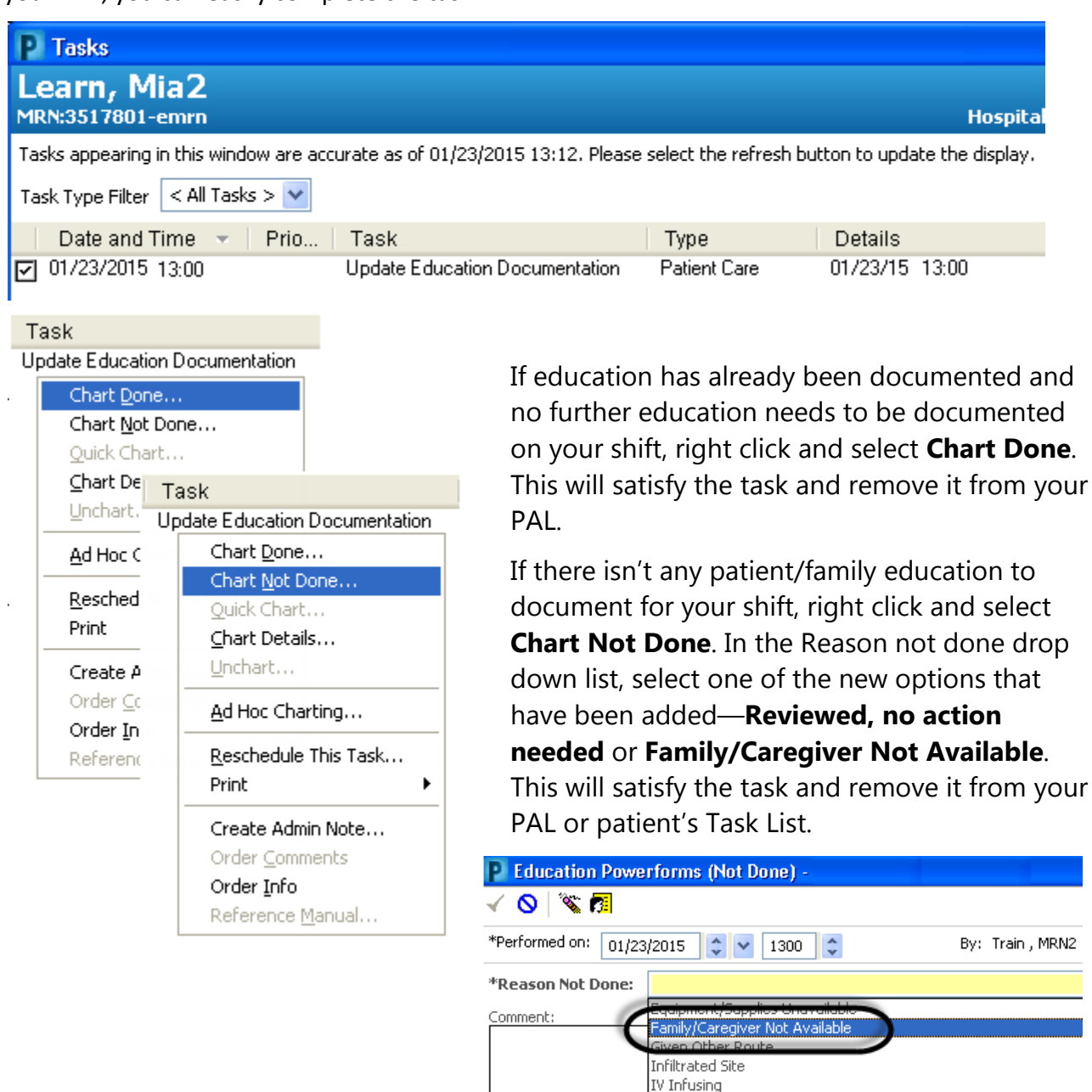

February 2015 Questions or problems? Call Children's Help Desk 24/7 651-855-2500 (3-2500 internal)

No Blood Return NPO On Hold Patient Discharged Patient Sleeping Patient Status Change Patient Unavailable Provider Request Refused, Family

Schedule Conflict